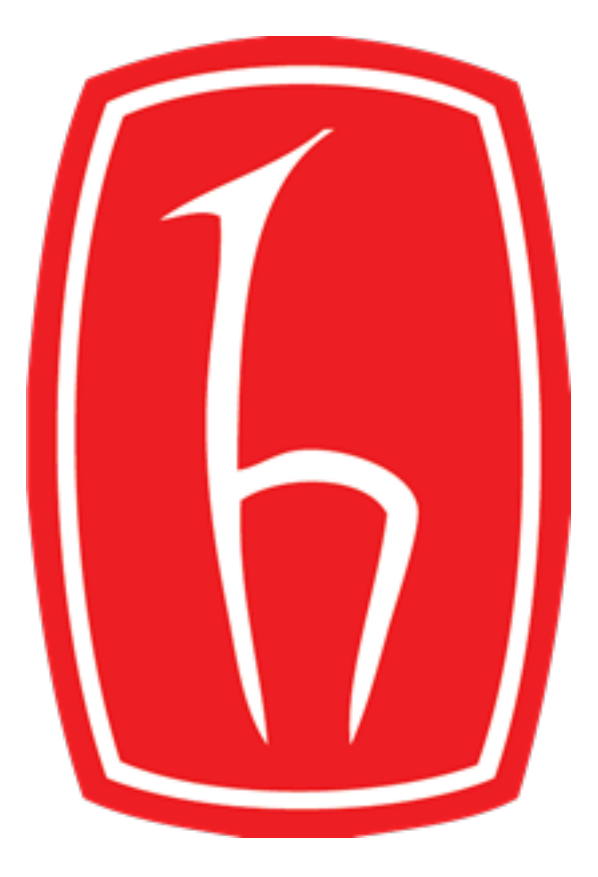

### HACETTEPE ÜNİVERSİTESİ

## EĞİTİM FAKÜLTESİ

# BİLGİSAYAR VE ÖĞRETİM TEKNOLOJİLERİ EĞİTİMİ BÖLÜMÜ

## BTO427 TEKNOLOJİ PLANLAMASI VE UYGULAMALARI

#### MENTIMETER ADLI ARACIN TANITIMI

HAZIRLAYAN MELİS TURA – 21742979

DERS SORUMLUSU DOÇ. DR. YASEMİN DEMİRASLAN ÇEVİK

#### **Mentimeter Nedir?**

Mentimeter, gerçek zamanlı geri bildirimle sunumlar oluşturmak için kullanılan, web tabanlı bir uygulamadır. Ders öncesinde buz kırma (ısınma), ders sırasında ve ders sonrasında değerlendirme yapabileceğimiz etkinlikler hazırlamamızı sağlayan bir web 2.0 aracıdır. Quiz, sunum, anket, yarışma ve form oluşturulabilir. Ücretli ve ücretsiz sürümleri mevcuttur. Mentimeter eğitimde öğrenenle etkileşimi arttırır. Öğrenenden anında alınan dönüt ile eğitime yol gösterici bir rolü vardır.

| Mentimeter<br>Create a free<br>account                                                                                                    | Mentimeter'ı kullanabilmek için öncelikle yeni bir<br>hesap oluşturmanız veya varolan bir hesabınız<br>(Facebook, Google) ile oturum açmanız<br>gereklidir. |  |  |
|----------------------------------------------------------------------------------------------------|----------------------------------------------------------------------------------------------------|--|--|
| Sign up with Facebook                                                                                                    |                                                                                                    |  |  |
| or using email<br>Four email address<br>brienne@tarth.com<br>Choose a password<br>Choose a password<br>for east 6 characters<br>Fit sa dal ast name<br>Brienne of Tarth 50                                                                                                    | Engagement kısmında öğrenciler için ders öncesinde                                                                                                    |  |  |
| Sign up<br>By signing up you accept our <u>terms of use</u> and <u>policies</u> .<br>Already have an account? Log in                                                                                                    | sağlayabilirsiniz. Örneğin kelime bulutu oluşturma<br>etkinliği, yaratıcı düşünme becerilerini geliştirmede<br>etkin bir rol oynayabilir.                   |  |  |
| Recommended for you Let's start creaters work value and the start creaters work value and the start creaters with the start creaters with the start cr | ating<br>tations for an education setting                                                                                                    |  |  |
| EDUCATION<br>Engagement<br>Training & Education<br>Insight & Feedback<br>Other<br>OTHER 			Manage students' ex                                                                                                    | pectations                                                                                                    |  |  |
| Anket oluşturmak<br>için<br>What makes a good                                                                                                    | What is a good teacher?<br>wire diverse laws of the first start from scratch good start from scratch etc.                                                   |  |  |
|                                                                                                    | Hazır şablonlar yerine kendi<br>tasarımınızı oluşturmak için                                                                                                |  |  |

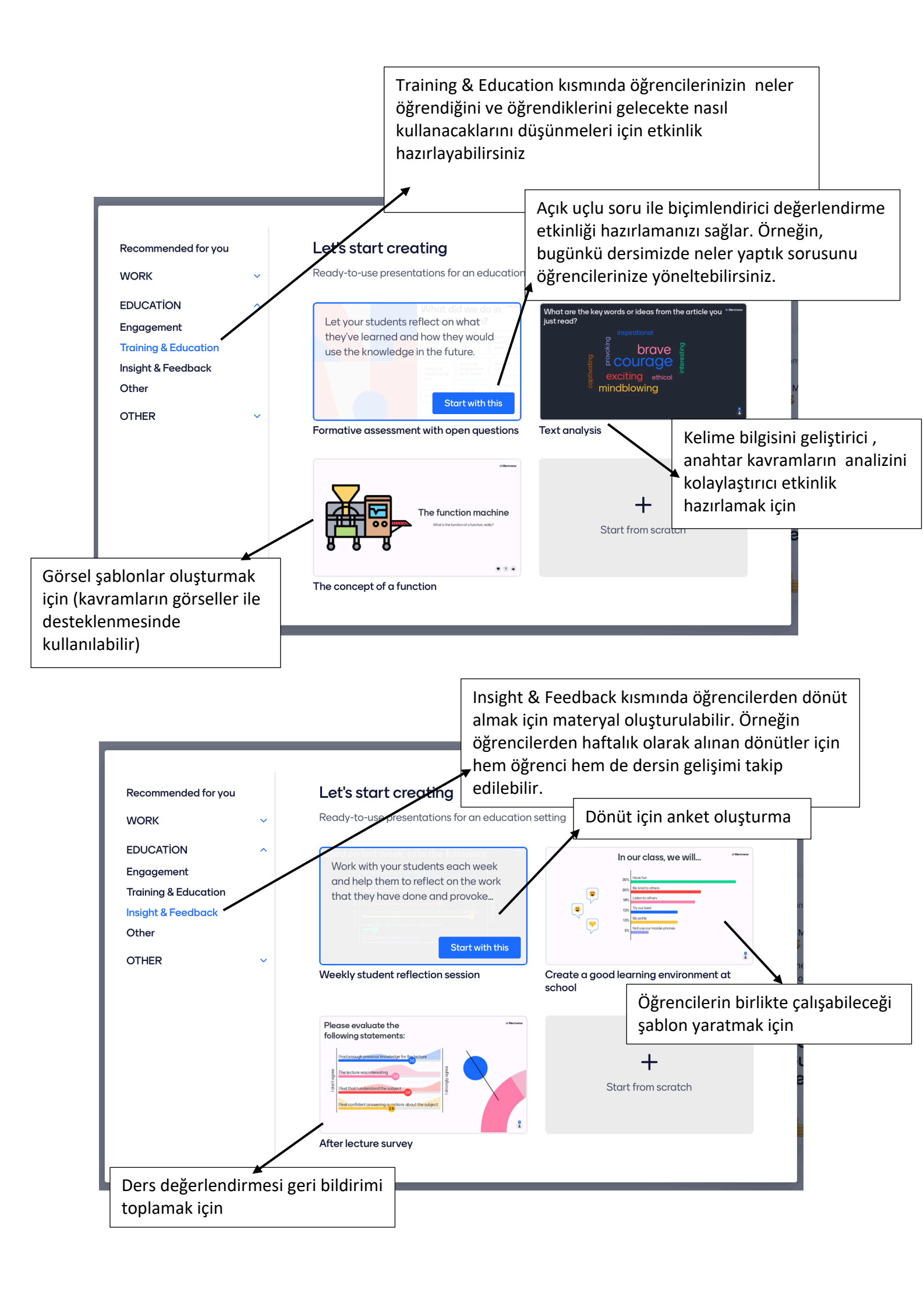

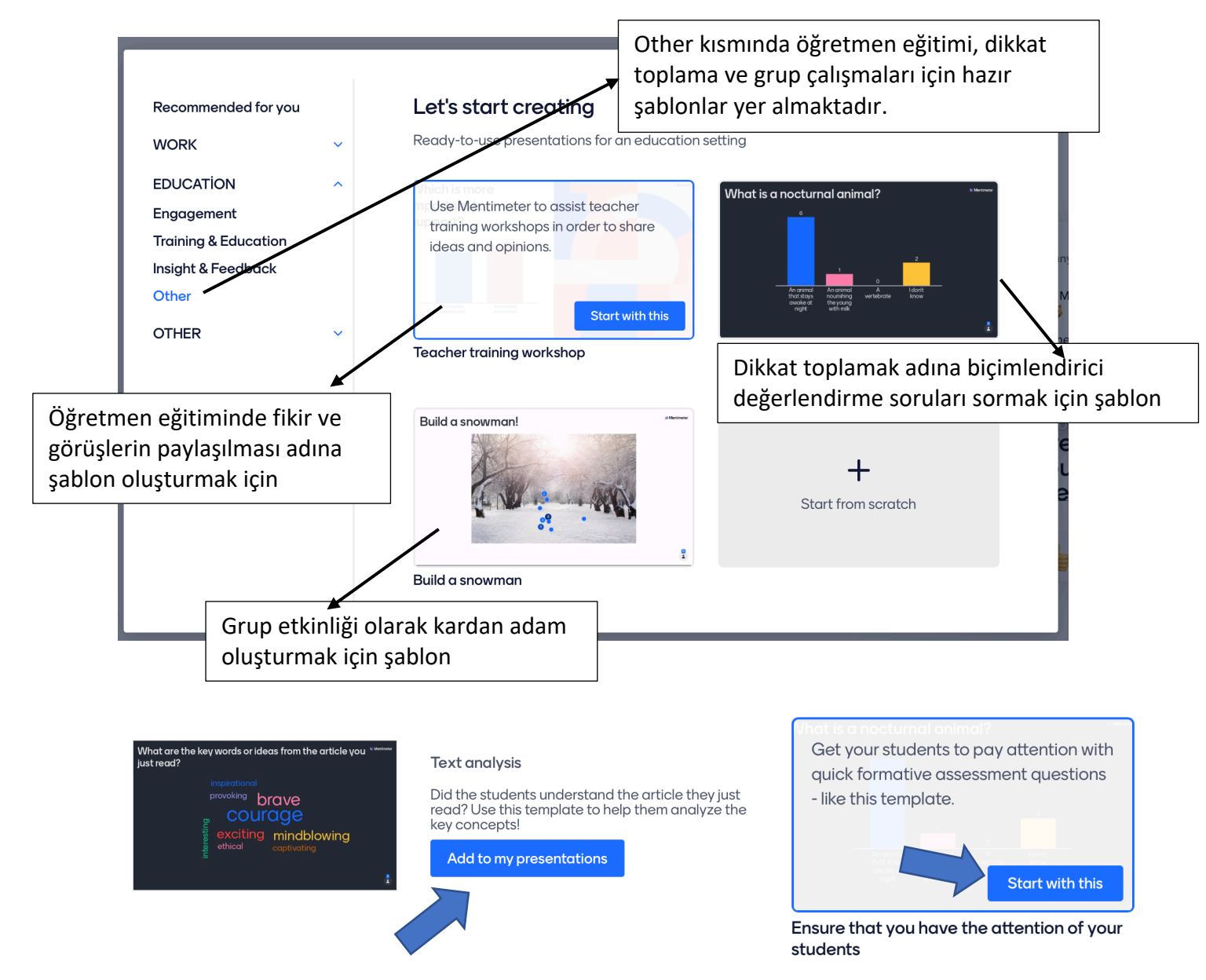

Kullanmak istediğiniz şablon için "Add to my presentation" veya "Start with this" seçeneklerine tıkladığınızda sunum dosyanıza otomatik olarak eklenecektir.

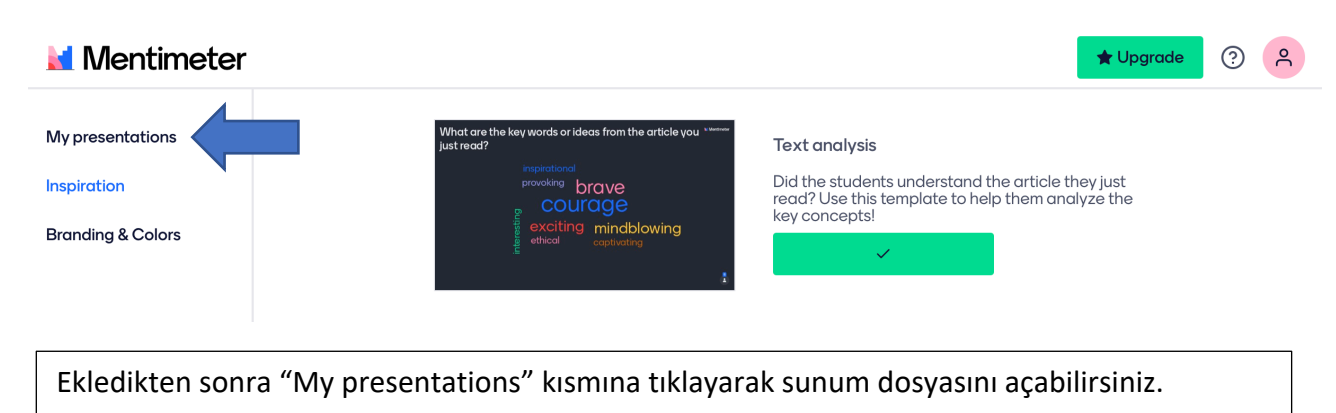

| Mentimeter                                           |                                                 |       |                | 🚖 Upgrade         | ? <mark>^</mark> |
|------------------------------------------------------|-------------------------------------------------|-------|----------------|-------------------|------------------|
| My presentations<br>Inspiration<br>Branding & Colors | My presentations + New presentation + New folde | ۲     | Q Type to see  | arch X Show every | rthing ≎         |
|                                                      | Name                                            | Owner | Modified 🗸     | Created           |                  |
|                                                      | Text analysis EXAMPLE     2 SLIDES              | me    | 3 minutes ago  | 3 minutes ago     | •••              |
|                                                      | Build a snowman!                                | me    | 11 minutes ago | 11 minutes ago    | •••              |
|                                                      | The concept of a mathema.<br>14 SLIDES          | . me  | an hour ago    | an hour ago       | •••              |
|                                                      | My First Presentation                           | me    | 2 days ago     | 2 days ago        | •••              |

Tüm hazırladığınız sunumlar bu ekranda görünmektedir. Hazır kullanacağınız veya kendi hazırladığınız şablonları bu ekrandan seçerek düzenleme kısmına geçebilirsiniz.

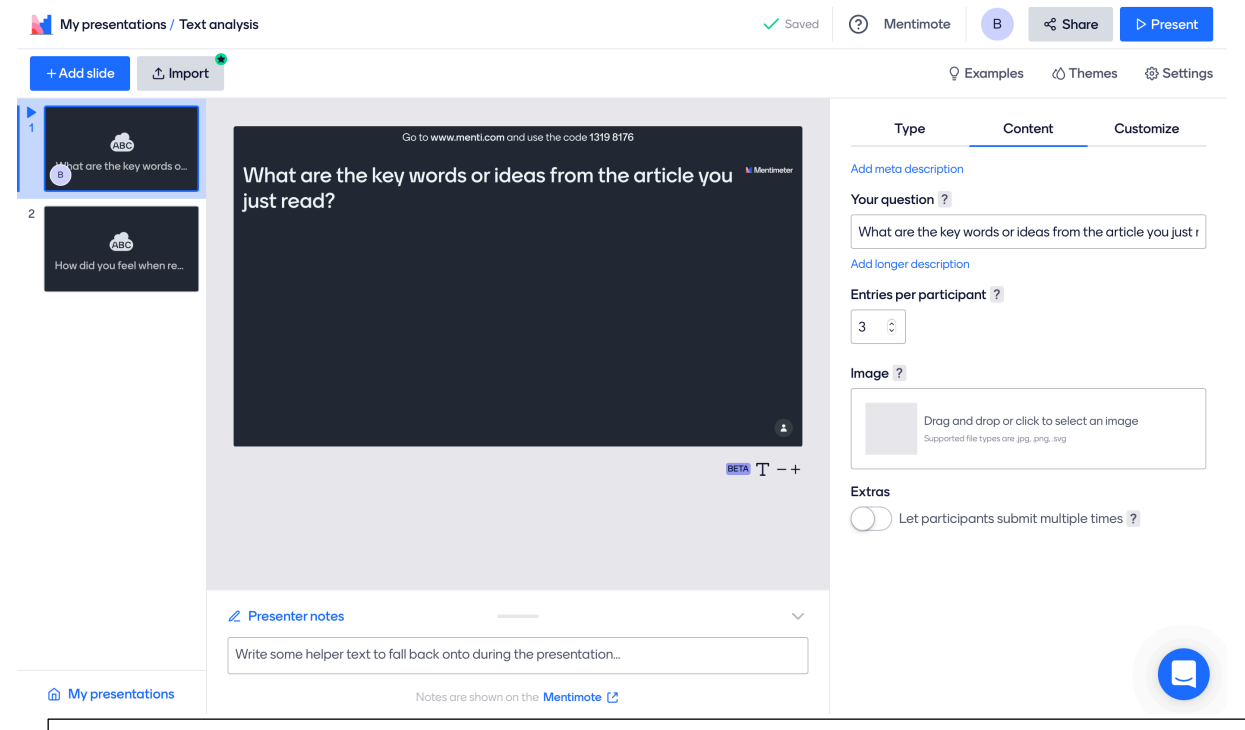

Düzenleme kısmında şablona göre soracağınız soruları "Content" menüsünün "Your Question" kısmına yazmalısınız. Bu menüde "Entries per participant" kısmı ile katılımcıların kaç kez giriş yapabileceğini belirleyebilir, "Image" kısmı ile ekranda görünmesi için fotoğraf ekleyebilir, "Presenter notes" kısmı ile kendiniz için notlar alabilirsiniz.

| My presentations / Text       | analysis 🗸 Saved                                                                                                    | ? Mentimote                                                                              | B  % Sha                       | re DPresent                    |
|-------------------------------|----------------------------------------------------------------------------------------------------|------------------------------------------------------------------------------------------|--------------------------------|--------------------------------|
| + Add slide 🏠 Import          | •                                                                                                    | Q E                                                                                      | Examples 🖒 Th                  | emes 🚯 Settings                |
| 2<br>How did you feel when re | Contour www.mentilicoum and use the code 1319 BIT6 What are the key words or ideas from the article you $$\$ We we were just read? | Type Popular question ty Multiple Choice Quiz Competition Select Answer Content slides ? | Content<br>pes ?<br>Word Cloud | Customize<br>Open Ended<br>Q&A |
|                               | ∠ Presenter notes ~                                                                                                    |                                                                                          | Video                          | BIG                            |
| My presentations     A        | Write some helper text to fall back onto during the presentation Notes are shown on the Mentimote [2]                              |                                                                                          | 123                            |                                |
|                               |                                                                                                    | Quota                                                                                    | Number                         | Instructions                   |

Düzenleme kısmında hazır şablon veya kendi oluşturduğunuz şablon üzerinde değişiklik yapmak veya eklemek istediğiniz içeriği "Type" menüsünden seçmeniz gerekmektedir.

| K presentations / Text        | analysis                                                                                                    | ✓ Saved                         | ? Mentimote     B      %   Share                                                                                                    | ▷ Present |
|-------------------------------|----------------------------------------------------------------------------------------------------|---------------------------------|----------------------------------------------------------------------------------------------------|-----------|
| + Add slide 1 Import          | •                                                                                                    |                                 | ♀ Examples 〈() Themes                                                                                                    | Settings  |
| 2<br>How did you feel when re | Go to www.menti.com and use the code 1319 8176<br>What are the key<br>words or ideas from<br>the article you just<br>read? | A Martinete<br>L<br>BEETA T = + | Type       Content       C         Slide settings ?       Show image       Close voting         Close voting       Hide instructions bar ?       Hide instructions bar ?         Hide results       Show results on all slides         Layouts       Image ?         Image ?       Image and drop or click to select an image supported fle types one jag, ang ang         Advanced layouts       Image ? | ustomize  |
|                               | ∠ Presenter notes                                                                                                    | ~                               |                                                                                                    |           |
| My presentations              | Write some helper text to fall back onto during the presentation                                                           |                                 |                                                                                                    |           |

Düzenleme kısmında "Customize" menüsü ile alınan cevapları öğrencilere gösterebilir veya saklayabilir, tasarım üzerinde kişiselleştirmeler (yazı yerleşimi, renkler vb.) yapabilirsiniz.

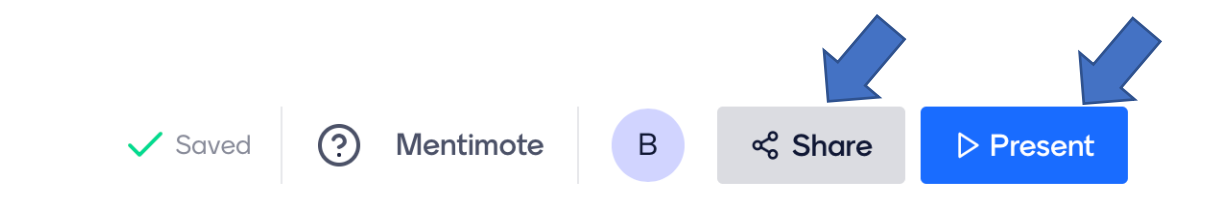

Üst menüde yer alan "Share" kısmı ile oluşturduğunuz materyali paylaşabilirsiniz. Öğrencileriniz QR kod, link veya kod ile materyali yanıtlandırabilirler. "Present" kısmı ile de materyali ekrana yansıtmaya başlayabilirsiniz.

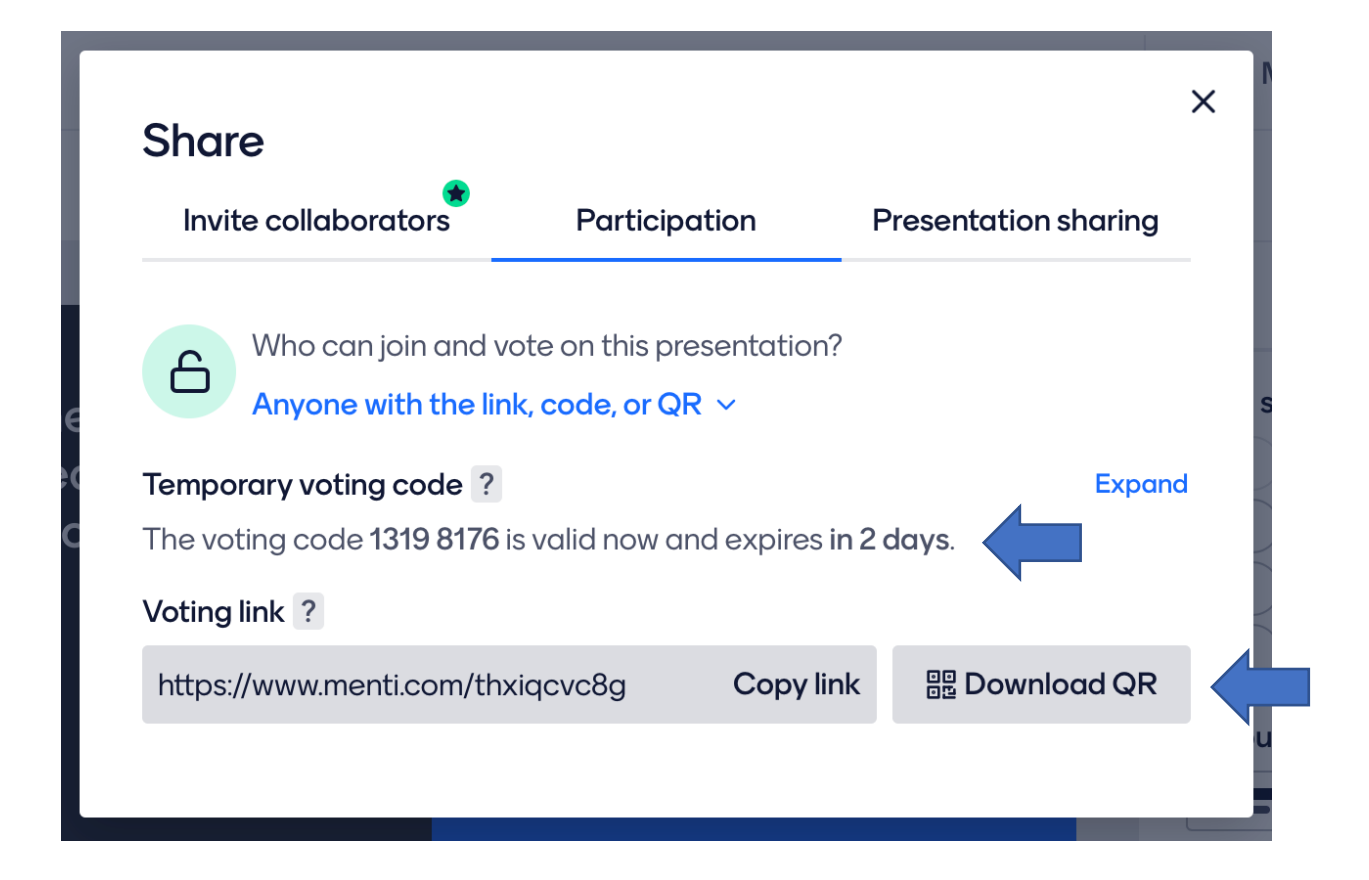